## Paypal procedure

- 1. Go to www.irrigationlemieux.ca
- 2. Locate the paypal logo and enter the invoice number that is at the top right of your invoice.

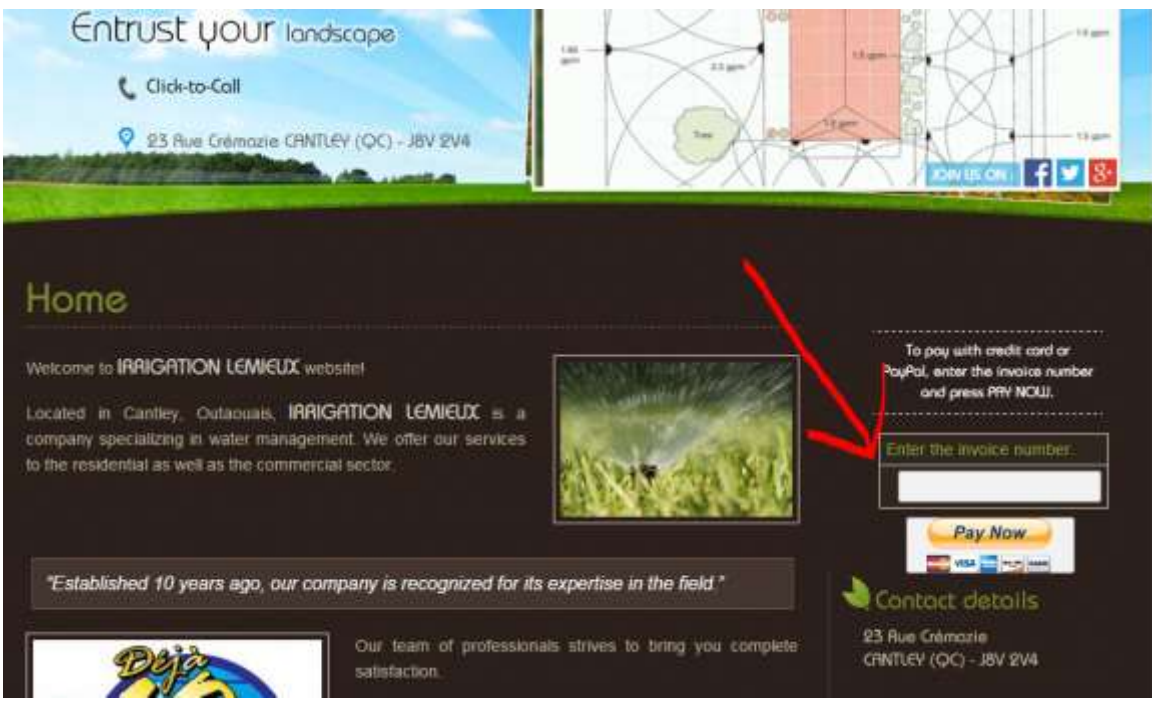

3- Enter only the amount of the invoice .

| Your order summary                                                                                                  | 1              | Choose a way to pay                                                                                       |        |
|----------------------------------------------------------------------------------------------------|----------------|----------------------------------------------------------------------------------------------------|--------|
| Descriptions<br>Enter description<br>tem price 103.48<br>Quisons Enter the trobice nutrice<br>Quantity: 1<br>Update | rount<br>50.00 | Pay with my PayPal account Log in to your account to pay  Email admin@imgationiemieux.ca  PayPal password | PayPal |
| Nem total<br>To                                                                                                    | \$0.00         | This is a private computer. Where the?                                                                    |        |
|                                                                                                    | - 1            | Don't have a PayPal account?                                                                              |        |

4- choose the kind of payment. You can choose either to pay with your paypal account or with your credit card.

| Your order su                                                                 | immary                     | Choose a way to pay                                                            |        |
|-------------------------------------------------------------------------------|----------------------------|--------------------------------------------------------------------------------|--------|
| Descriptions<br>Enter description                                             | Amount<br>\$0.00           | Pay with my PayPal account Log in to your account to pay                       | PayPal |
| Item price 103.48<br>Options: Enter the invoke numbe<br>Quantity: 1<br>Update | 1.1                        | Email<br>admin@migationiemieux.ca<br>PavPai passavoti                          |        |
| Rem total                                                                     | \$0.00<br>Total \$0.00 CAD | This is a private computer. Whet a the?<br>Log in<br>Forgot email or password? | ~      |
|                                                                               |                            | Pon't have a PayPal account?                                                   |        |

5- please fill the page as ask.

| Enter description av |                            |                                                   |  |  |
|----------------------|----------------------------|---------------------------------------------------|--|--|
| tam price.<br>103.48 | - Don't have a PayPal      | account?                                          |  |  |
| Suardty 1<br>Jodate  | (Optional) Join PayPal for | (Optional) Join PayPal for faster future checkout |  |  |
| Item total \$        | .00 Co                     | untry Canada •                                    |  |  |
| Total \$0            | .00 CAD Card nu            | mber                                              |  |  |
|                      | Payment*                   | vjes visa 🧱 🕬                                     |  |  |
|                      | Expiration                 | date nm yy                                        |  |  |
|                      |                            | CBC                                               |  |  |
|                      | What is                    | tris?                                             |  |  |
|                      | Billing informa            | atton                                             |  |  |
|                      | P 804 0                    | avine                                             |  |  |
|                      | Lasin                      | lame                                              |  |  |
|                      | Address I                  | ine 1                                             |  |  |
|                      | Address I                  | ine 2                                             |  |  |
|                      |                            | City                                              |  |  |
|                      | Prov                       | vince 🔹                                           |  |  |
|                      | Postal                     | tode                                              |  |  |
|                      | Shipping add               | ress 🔣 Same as billing address                    |  |  |
|                      | Contact informa<br>Teleci  | ation                                             |  |  |

6- The payment will be sent to our office email.